# My Photo Page ご利用方法

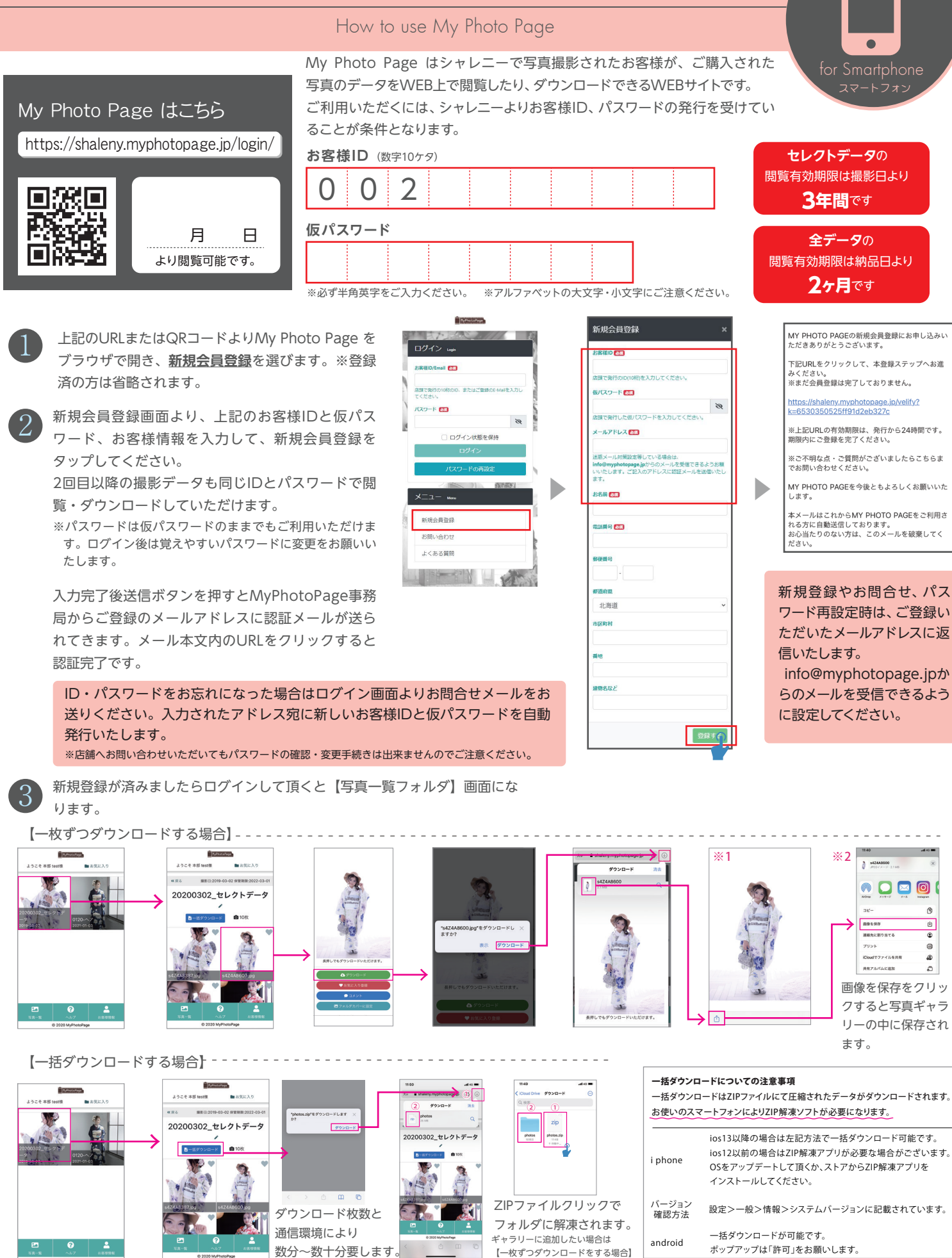

スマートフォンでダウンロードをする際はwi-fi環境を推奨しています。スマートフォン本体の空き容量などにご注意ください。【写真画像データに関する注意事項】は裏面をご参照ください。

の※1 ※2を参照ください。

# My Photo Page ご利用方法

## How to use My Photo Page

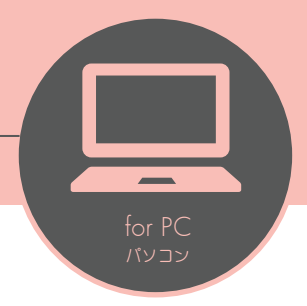

## My Photo Page はこちら

https://shaleny.myphotopage.jp/login/

新規登録やお問合せ、パスワード再設定時は、ご登録いただいた メールアドレスに返信いたします。info@myphoto-page.com からのメールを受信できるように設定してください。

登録をクリックしてください。

インターネットに接続し『My Photo Page』を開きま す。

<u>新規会員登録の方はこちらから</u>をクリックしてください。 ※登録済みの方は省略されます。

#### ※新規会員登録後、メールアドレスでもログインできるよ うになります。

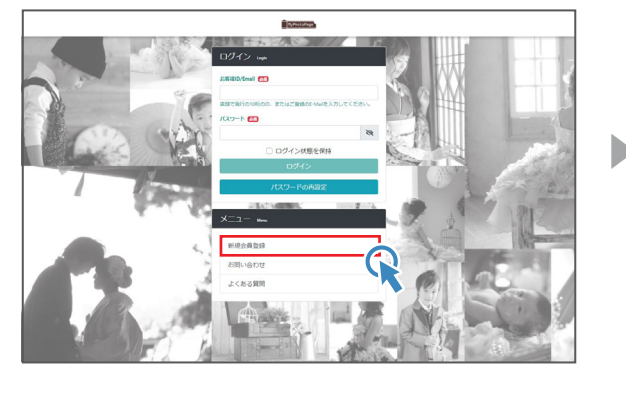

| お客様ID & M                                                                                                    |                       |   | MY PHOTO PAGEの新規会員登録にお申し込みい<br>ただきありがとうございます。                                     |
|----------------------------------------------------------------------------------------------------|-----------------------|---|-----------------------------------------------------------------------------------|
| 点顔で発行のD10時を入力してください。<br>仮パスワード 🚮                                                                                                    |                       | 3 | 下記URLをクリックして、本登録ステップへお進<br>みください。<br>※まだ会員登録は完了しておりません。                           |
| 広観で発行した例パスワードを入力してください。 メールアドレス ● 1                                                                                                    |                       |   | https://shaleny.myphotopage.jp/velify?<br>k=6530350525ff91d2eb327c                |
| 送意メール対称改定等している場合は、infe@mmphotopaga.jpからのメールを<br>受賞できるようお願いったします。ごとんのアドレスに認証メールを改善いたし<br>ます。<br>お品 (こ) GLEAR (C) GLEAR (C) G |                       |   | ※上記URLの有効期限は、発行から24時間です。<br>期限内にご登録を完了ください。※ご不明な点・ご質問がございましたらこちらま<br>でお問い合わせください。 |
| \$##Q                                                                                                    | <b>伊道府职</b><br>11:第3首 |   | MY PHOTO PAGEを今後ともよろしくお願いいた<br>します。                                               |
| 市区町村                                                                                                    | 間地                    |   | 本メールはこれからMY PHOTO PAGEをご利用さ<br>れる方に自動送信しております。<br>お心当たりのない方は、このメールを破棄してく          |

裏面に記載があるお客様IDと仮パスワード、お客様情報を入力して新規会員

2回目以降の撮影データも同じIDで閲覧・ダウンロードしていただけます。

ID・パスワードをお忘れになった場合はログイン画面より「パスワードの再設定」をクリックしてください。入力されたアドレス宛に新しいお客様IDと仮 パスワードを自動発行いたします。 ※店舗へお問い合わせいただいてもパスワードの確認・変更手続きは出来ませんのでご注意ください。

info@myphotopage.jpより自動返信されますのでメールが届かない方はドメイン指定をお願いします。

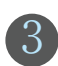

### 新規会員登録後、ログインをして頂くと【写真一覧フォルダ】画面になります。

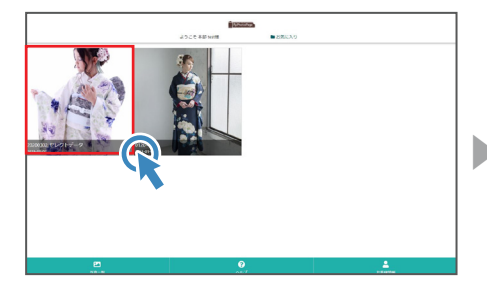

見たいフォルダをクリック

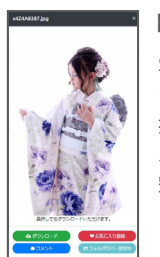

### 【フォルダカバーの変更】

写真一覧から変更したい写真を クリック! 拡大表示されたら「フォルダカ バーに設定」ボタンを押したら 完了。

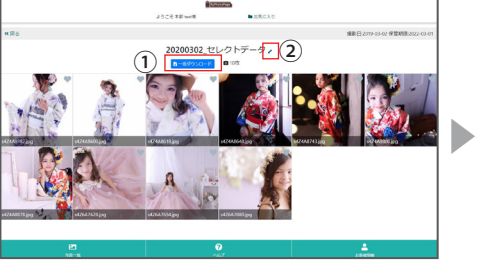

①「一括ダウンロード」ボタンを押すとフォルダ内の 全データがZIPファイルでダウンロードされます。 ②フォルダ名の変更ができます。

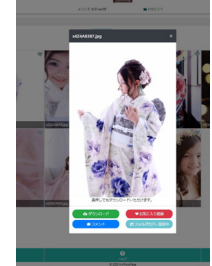

画像をクリックすると大きく 表示されます。 ・1枚毎のダウンロード お気に入り登録 ・フォルダカバーの設定 を行うことができます。

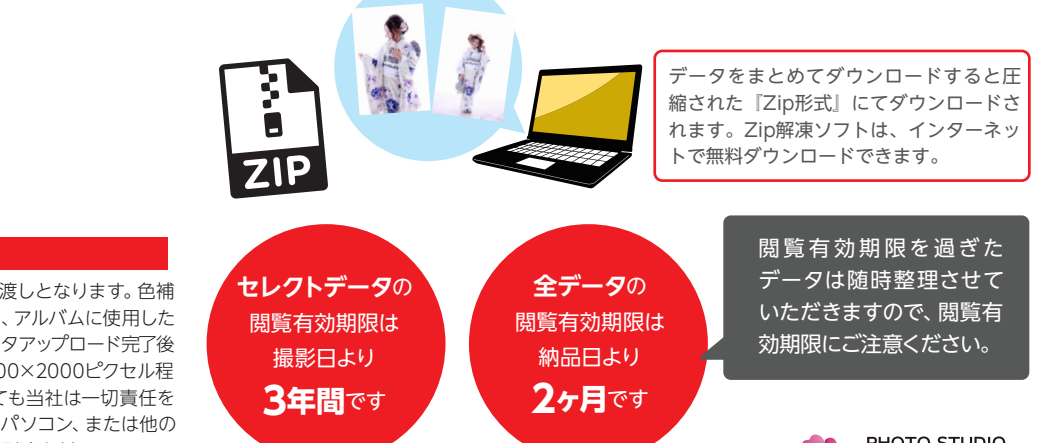

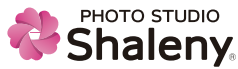

#### 写真画像データに関する注意事項

●全カットデータ・特典データは、撮影データのままのお渡しとなります。色補 正・修整・トリミングは行っておりません。購入したお写真、アルバムに使用した カットは修整済データをお渡し致します。 ●写真画像データアップロード完了後 の返品・返金は出来かねます。●ダウンロードデータは3000×2000ピクセル程 度のJPEG画像です。●保管期間を過ぎたデータが消失しても当社は一切責任を 負いかねますので、ダウンロードされたデータはご自身のパソコン、または他の メディアにバックアップを取ることをおすすめ致します。●別途有料にてCD-R・ DVD-Rのメディアでお渡ししております。